# iPOS - Split Bill

## Split Bill (Evenly)

Split Bill (Evenly) allows the operator to split the bill evenly between customers. Enter the number of people that need to split by using the number pad in POS.

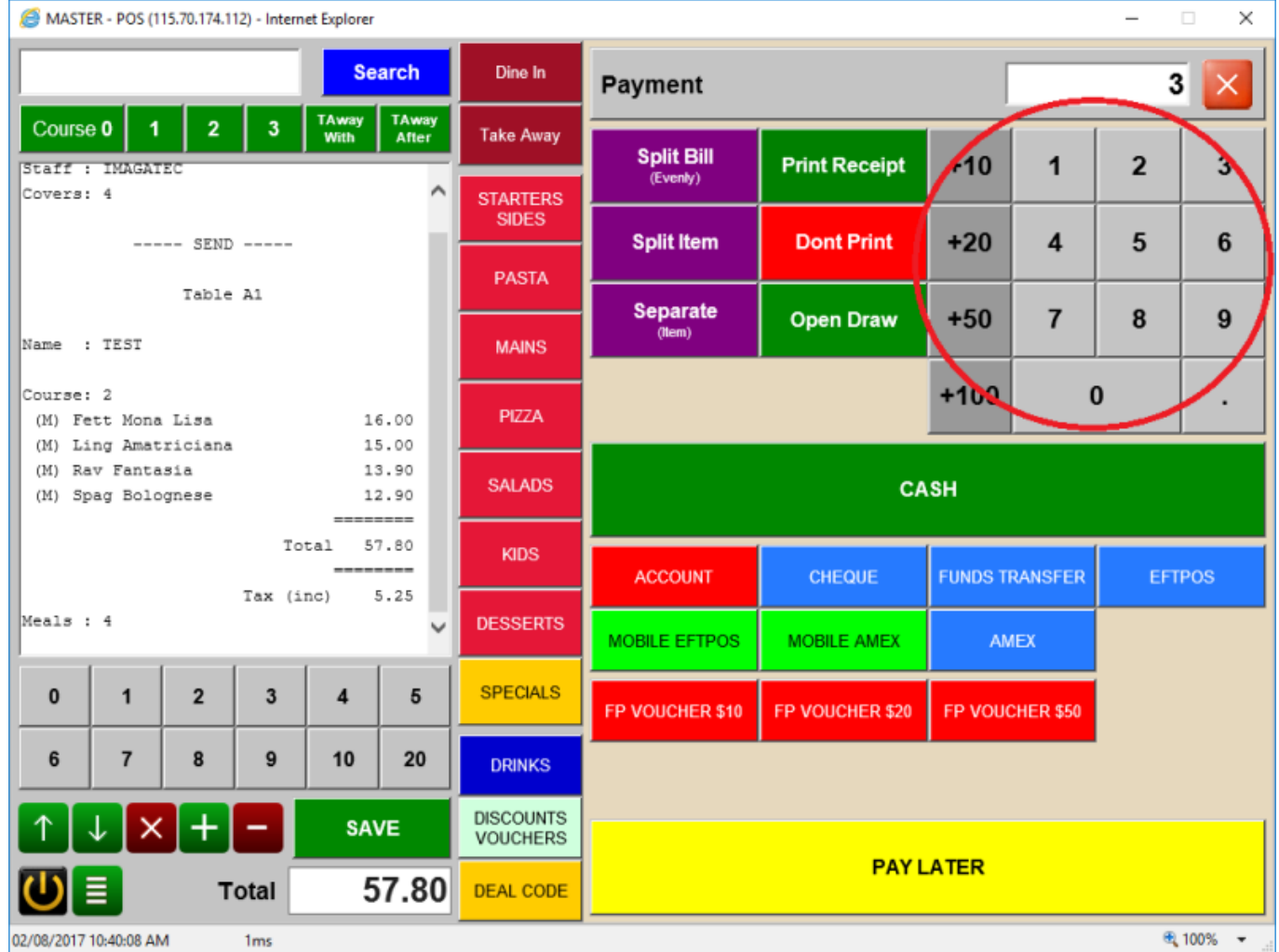

POS will then show the amount in the payment field.

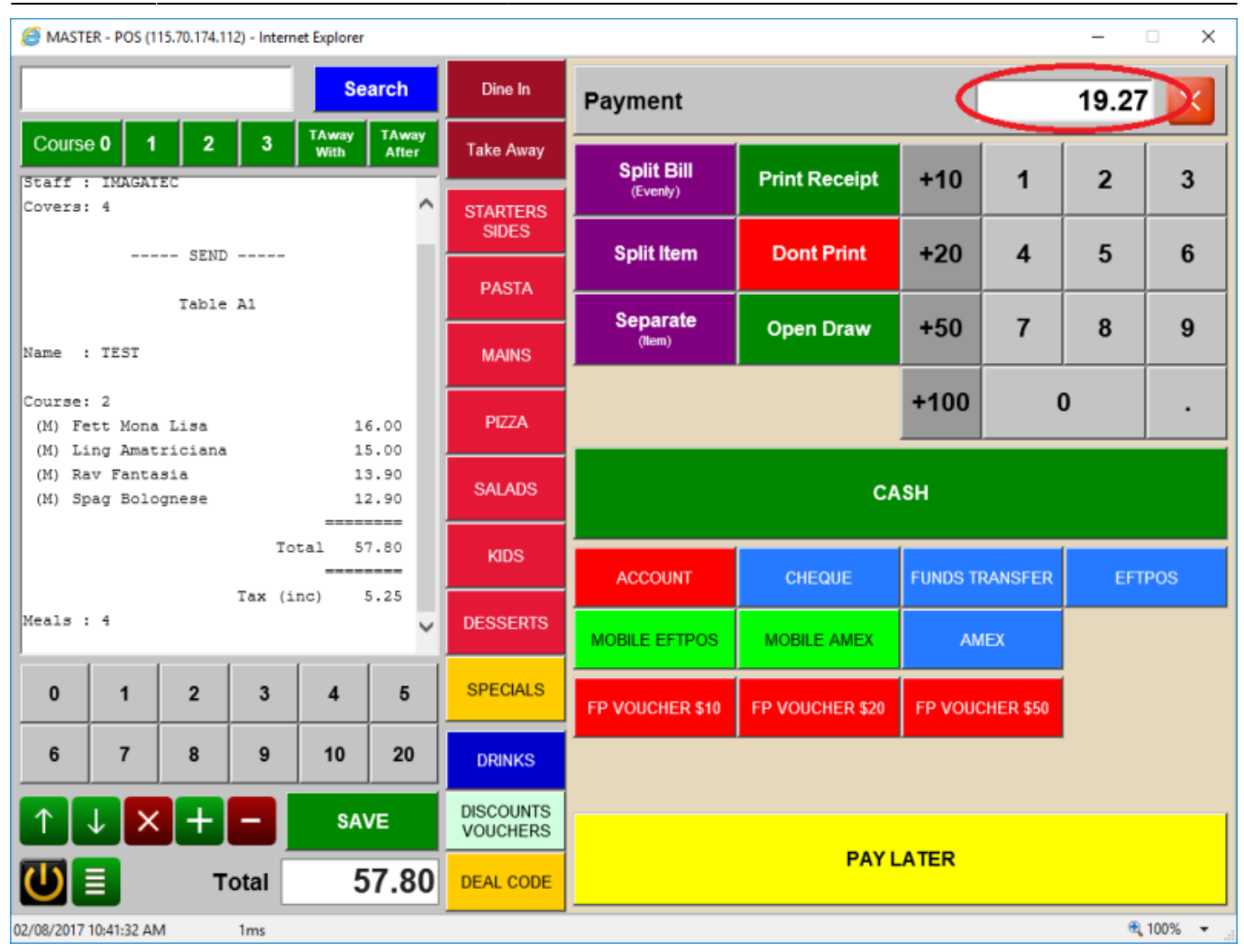

Select the tender type for each payment POS will show the Outstanding Balance once the final payment is made POS will save the order.

| MASTER - POS (115.70.174.112) - Internet Explorer |                                             |                   |     |               |                |           |                               |                 |        |           |        |        |  |
|---------------------------------------------------|---------------------------------------------|-------------------|-----|---------------|----------------|-----------|-------------------------------|-----------------|--------|-----------|--------|--------|--|
|                                                   |                                             |                   |     | Se            | arch           | Dine In   | Payment 19.27                 |                 |        |           |        |        |  |
| Cours                                             | e <b>0</b>                                  | 1 2               | 3   | TAway<br>With | TAway<br>After | Take Away | Split Bill                    | Drint Dessint   | 140    |           | 2      | 2      |  |
|                                                   | SEND ^                                      |                   |     |               |                |           | (Evenly)                      | Print Receipt   | +10 1  |           | 2      | 3      |  |
|                                                   | Table A1                                    |                   |     |               |                |           | Split Item                    | Dont Print      | +20    | 4         | 5      | 6      |  |
| Name                                              |                                             |                   |     |               |                |           |                               |                 |        |           |        |        |  |
| av Galine.                                        | Name : ILSI                                 |                   |     |               |                |           | Separate<br>(Item)            | Open Draw       | +50    | 7         | 8      | 9      |  |
| Course<br>(M) F                                   | : 2<br>ett Mo:                              | na Lisa           |     | 1             | 6.00           | MAINS     |                               |                 |        |           |        |        |  |
| (M) L<br>(M) R                                    | ing Am<br>av Fan                            | atricia:<br>tasia | na  | 1             | 5.00           | PIZZA     |                               | +100 0          |        | 0         | •      |        |  |
| (M) S                                             | pag Bo                                      | lognese           |     | 1             | 2.90           |           |                               |                 |        |           |        |        |  |
|                                                   | <br>Total 57.80                             |                   |     |               |                |           | CASH                          |                 |        |           |        |        |  |
|                                                   | CASH -19.27                                 |                   |     |               |                |           | KIDS                          |                 |        |           | _      |        |  |
|                                                   | Outstanding Balance 38.53<br>Tax (inc) 5.25 |                   |     |               |                |           | ACCOUNT CHEQUE FUNDS TRANSFER |                 |        | EFT       | EFTPOS |        |  |
| Meals                                             | Meals : 4                                   |                   |     |               |                |           | MOBILE EFTPOS                 | MOBILE AMEX     | AN     | IEX       |        |        |  |
| 0                                                 | 1                                           | 2                 | 3   | 4             | 5              | SPECIALS  | FP VOUCHER \$10               | FP VOUCHER \$20 | FP VOU | CHER \$50 |        |        |  |
| 6                                                 | 7                                           | 8                 | 9   | 10            | 20             | DRINKS    |                               |                 |        |           |        |        |  |
| $\uparrow$                                        | $\downarrow$                                | × +               |     | SA            | VE             | DISCOUNTS |                               |                 |        |           |        |        |  |
| U                                                 |                                             | т                 | Pay | 3             | 38.53          | DEAL CODE | PAY LATER                     |                 |        |           |        |        |  |
| 02/08/2017                                        | 7 10:43:10                                  | AM                | 1ms |               |                |           | P                             |                 |        |           | e      | 100% - |  |

#### **Split Item**

Split Item allows the operator to pay by item. Select Split Item this will enter POS is to Split mode.

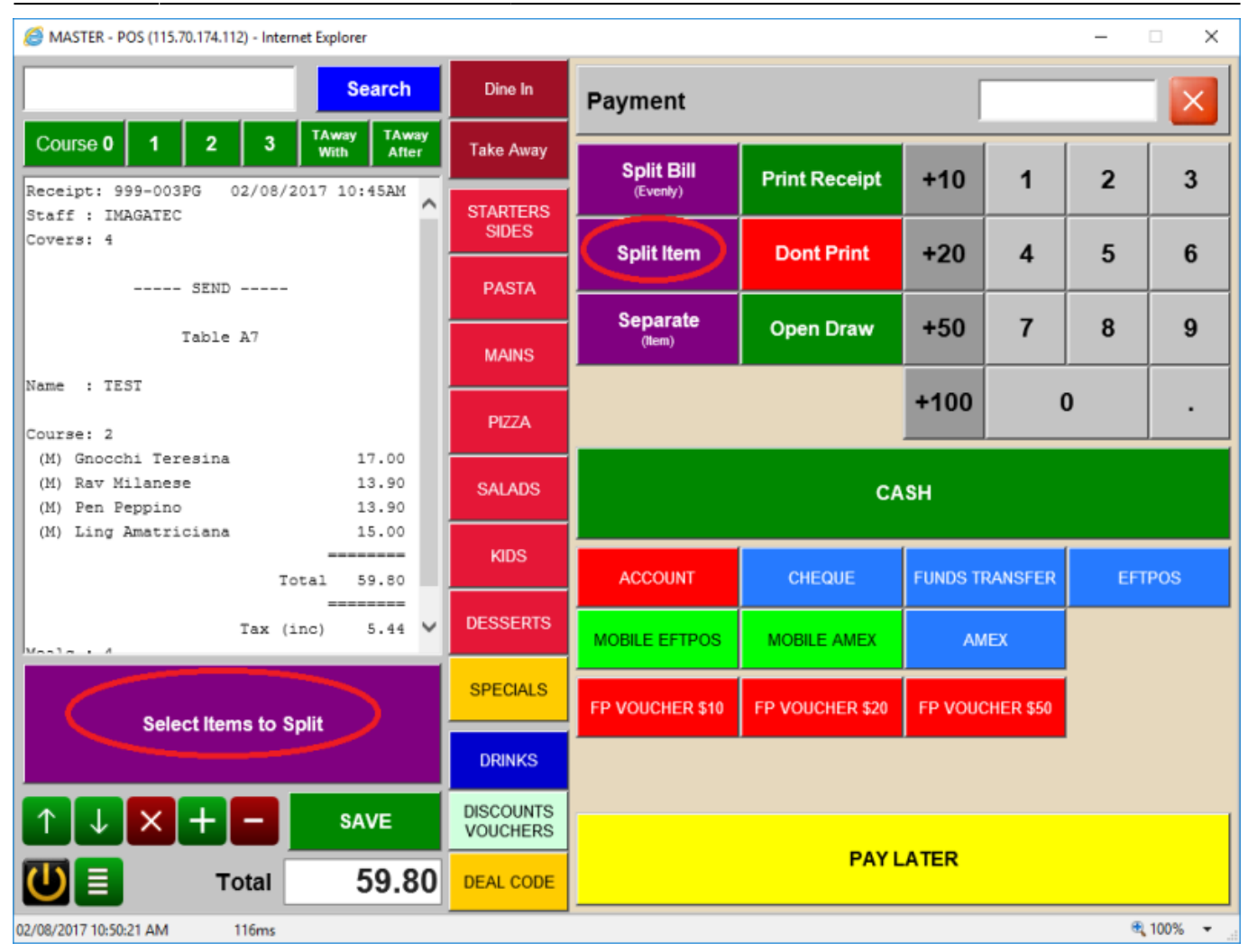

Select the Items that the operator wants to pay the Items selected will show a "\*" next to it to show it has been selected.

| See MASTER - POS (115.70.174.112) - Internet Explorer - 🗆 🗙 |           |                 |                 |          |          |     |        |  |  |  |
|-------------------------------------------------------------|-----------|-----------------|-----------------|----------|----------|-----|--------|--|--|--|
| Search                                                      | Dine In   | Payment 🛛       |                 |          |          |     |        |  |  |  |
| Course 0 1 2 3 TAway TAway<br>With After                    | Take Away | Split Bill      |                 |          |          |     |        |  |  |  |
| Receipt: 999-003PG 02/08/2017 10:45AM                       | OTADTERS  | (Evenly)        | Print Receipt   | +10      | 1        | 2   | 3      |  |  |  |
| Staff : IMAGATEC<br>Covers: 4                               | SIDES     | O-III Horn      | Dant Brint      | 1.20     |          | -   | 6      |  |  |  |
| SEND                                                        | PASTA     | Splititem       | DontPrint       | +20      | 4        | 5   | 0      |  |  |  |
|                                                             |           | Separate        | Open Draw       | +50      | 7        | Q   | q      |  |  |  |
| Table A7                                                    | MAINS     | (Item)          |                 | +30      | '        |     | 3      |  |  |  |
| Name : TEST                                                 |           |                 |                 | +100     |          | )   | .      |  |  |  |
| Courses 0                                                   | PIZZA     |                 |                 |          |          |     |        |  |  |  |
| (M) Gnocchi Teresina 17.00<br>(M) Sec. M(1999) 13.90        | 041400    |                 |                 |          |          |     |        |  |  |  |
| (M) Pen Peppino 13.90                                       | SALADS    | CASH            |                 |          |          |     |        |  |  |  |
| (M) Ling Amatriciana 15.00                                  | KIDS      |                 |                 |          |          |     |        |  |  |  |
| Total 59.80                                                 |           | ACCOUNT         | CHEQUE          | FUNDS TR | RANSFER  | EFT | POS    |  |  |  |
| Tax (inc) 5.44                                              | DESSERTS  |                 |                 | AMEX     |          |     |        |  |  |  |
| Masla + 4                                                   |           |                 |                 |          |          |     |        |  |  |  |
| Select Items to Split                                       | SPECIALS  | FP VOUCHER \$10 | FP VOUCHER \$20 | FP VOUC  | HER \$50 |     |        |  |  |  |
|                                                             | DRINKS    |                 |                 |          |          |     |        |  |  |  |
|                                                             | DISCOUNTS |                 |                 |          |          |     |        |  |  |  |
|                                                             | VOUCHERS  | PAYLATER        |                 |          |          |     |        |  |  |  |
| Split 17.00                                                 | DEAL CODE |                 |                 |          |          |     |        |  |  |  |
| 02/08/2017 10:52:14 AM 116ms                                |           |                 |                 |          |          | Đ,  | 100% 👻 |  |  |  |

5/9

Select the tender type for the item, POS will ask if you want to print a receipt then select continue.

| MASTER - POS (115.70.174.112) - Internet Explorer | >             |
|---------------------------------------------------|---------------|
| Search                                            | SPLITITEM     |
| Course 0 1 2 3 TAway With After                   |               |
| Receipt: 999-003PG 02/08/2017 10:45AM             |               |
| SEND                                              |               |
| Table A7                                          |               |
| Name : TEST                                       |               |
| Course: 2<br>(M) Gnocchi Teresina 17.00           |               |
| PAID Total 17.00                                  |               |
| CASH -17.00<br>Tax (inc) 1.55                     |               |
| Meals : 4                                         |               |
|                                                   |               |
| Select Items to Split                             | PRINT RECEIPT |
|                                                   | CONTINUE      |
| <b>U</b> Split 17.00                              |               |
| 02/08/2017 10:53:17 AM Save 2865ms                | R 100% -      |

Items that have been paid for will show a "." next to the item the has been paid.

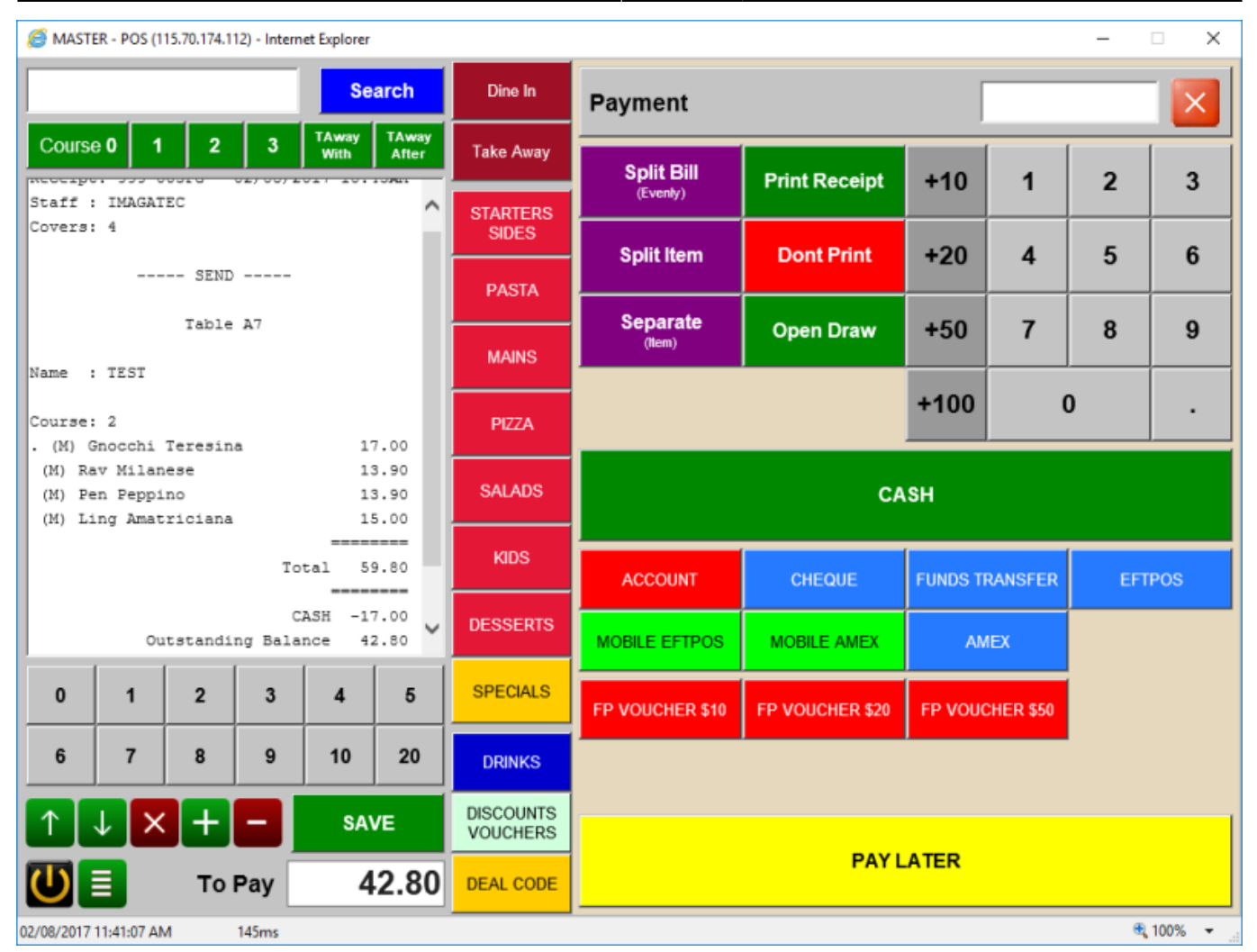

7/9

Select the tender type for each payment once the final payment is made POS will save the order.

### Separate (Item)

Allows you to separate X x Item to allow the Item to be split and paid.

Select the Item you want to separate then select Separate(Item) POS will when Separate the Item.

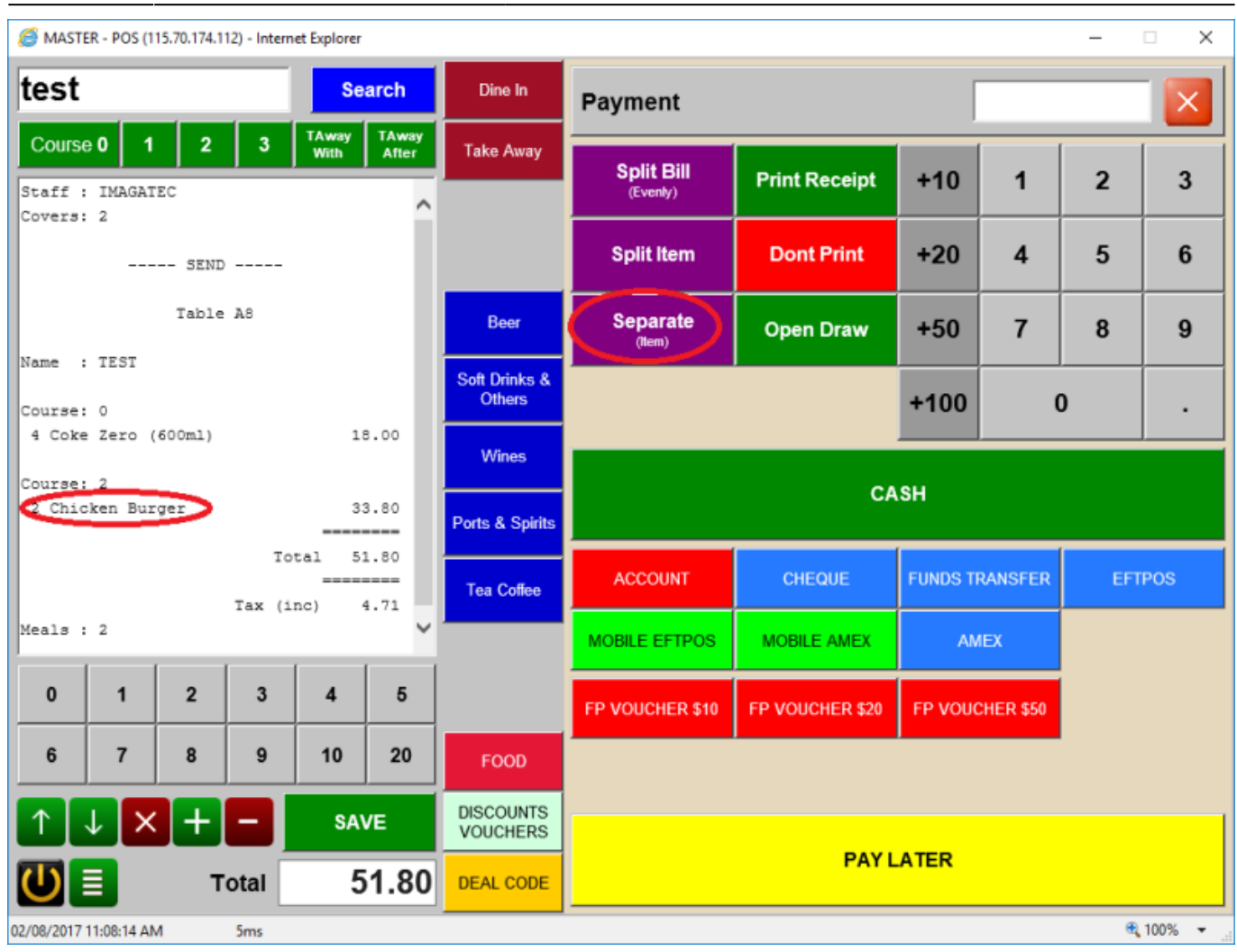

| Ø MASTER - POS (115.70.174.112) - Internet Explorer |                |         |       |               |                |                       |                    |                 |                       |     |    |        |
|-----------------------------------------------------|----------------|---------|-------|---------------|----------------|-----------------------|--------------------|-----------------|-----------------------|-----|----|--------|
| Search                                              |                |         |       |               |                | Dine In               | Payment            |                 |                       |     |    |        |
| Cours                                               | e 0   1        | 2       | 3     | TAway<br>With | TAway<br>After | Take Away             |                    |                 |                       |     | [  |        |
| Receipt: 999-003PW 02/08/2017 11:10AM               |                |         |       |               |                |                       | (Evenly)           | Print Receipt   | +10                   | 1   | 2  | 3      |
| Staff                                               | IMAGA          | TEC     |       |               |                | STARTERS<br>SIDES     |                    |                 |                       |     |    |        |
| Covers                                              | 2              |         |       |               |                |                       | Split Item         | Dont Print      | +20                   | 4   | 5  | 6      |
|                                                     |                | Table   | 2 A8  |               |                | PASTA                 |                    |                 |                       |     |    |        |
| Name                                                | TEST           |         |       |               |                | MAINS                 | Separate<br>(ttem) | Open Draw       | +50                   | 7   | 8  | 9      |
| Course                                              | . 0            |         |       |               |                |                       |                    |                 | +100                  |     | n  |        |
| 4 Coke                                              | e Zero         | (600ml) |       | 1             | 8.00           | PIZZA                 |                    | 100             |                       |     |    | •      |
| Course                                              | 2              |         |       |               |                |                       |                    |                 |                       |     |    |        |
| Chicke                                              | en Burge       | er      |       | 1             | 6.90           | SALADS CASH           |                    |                 |                       |     |    |        |
| Chicken Burger 16.90                                |                |         |       |               |                |                       |                    |                 |                       |     |    |        |
| Total 51.80                                         |                |         |       |               |                | KIDS                  | ACCOUNT            | CHEQUE          | FUNDS TRANSFER EFTPOS |     |    | POS    |
| Meals                                               | Tax (inc) 4.72 |         |       |               |                |                       |                    |                 |                       |     |    |        |
|                                                     |                | ,       |       |               |                |                       | MOBILE EFTPOS      | MOBILE AMEX     | AN                    | IEX |    |        |
| 0                                                   | 1              | 2       | 3     | 4             | 5              | SPECIALS              | FP VOUCHER \$10    | FP VOUCHER \$20 | FP VOUCHER \$50       |     |    |        |
| 6                                                   | 7              | 8       | 9     | 10            | 20             | DRINKS                |                    |                 |                       |     |    |        |
| $\uparrow$                                          | ↓ ×            | +       |       | SA            | VE             | DISCOUNTS<br>VOUCHERS |                    |                 |                       |     |    |        |
| U                                                   |                | г       | otal  | 5             | 1.80           | DEAL CODE             | PAY LATER          |                 |                       |     |    |        |
| 02/08/2017                                          | 11:10:54 A     | м       | 132ms |               |                |                       | P                  |                 |                       |     | e, | 100% - |

9/9

#### From: https://wiki.imagatec.com.au/ - **Imagatec Wiki**

Permanent link: https://wiki.imagatec.com.au/doku.php?id=customer\_portal:manuals:ipos:split\_bills

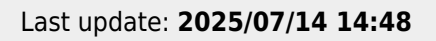

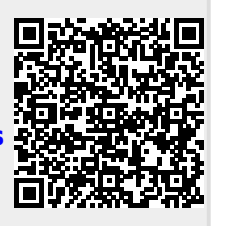